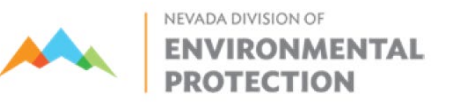

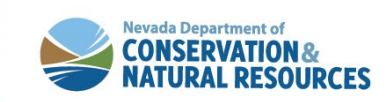

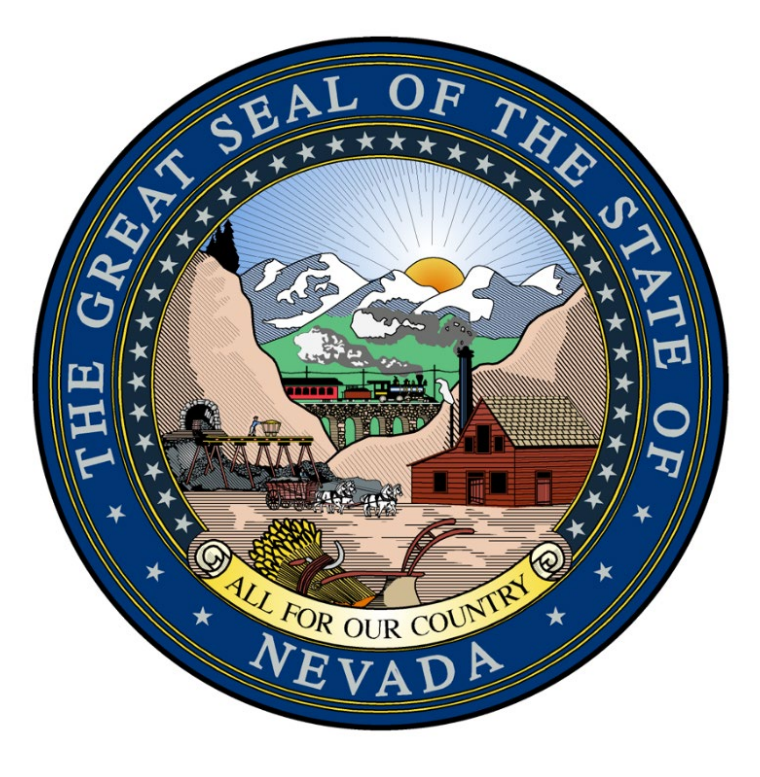

## Nevada Infrastructure Financial System (NIFS)

Navigation & Draw Processing

# Agenda

- **1.** Where to Find Resources
- 2. NIFS navigation
- 3. Draw Processing In NIFS
- 4. Invoices and Invoice Authority
- 5. Proof of Payment
- 6. Next Steps

## Where to find resources?

## https://ndep.nv.gov/water/financing-infrastructure

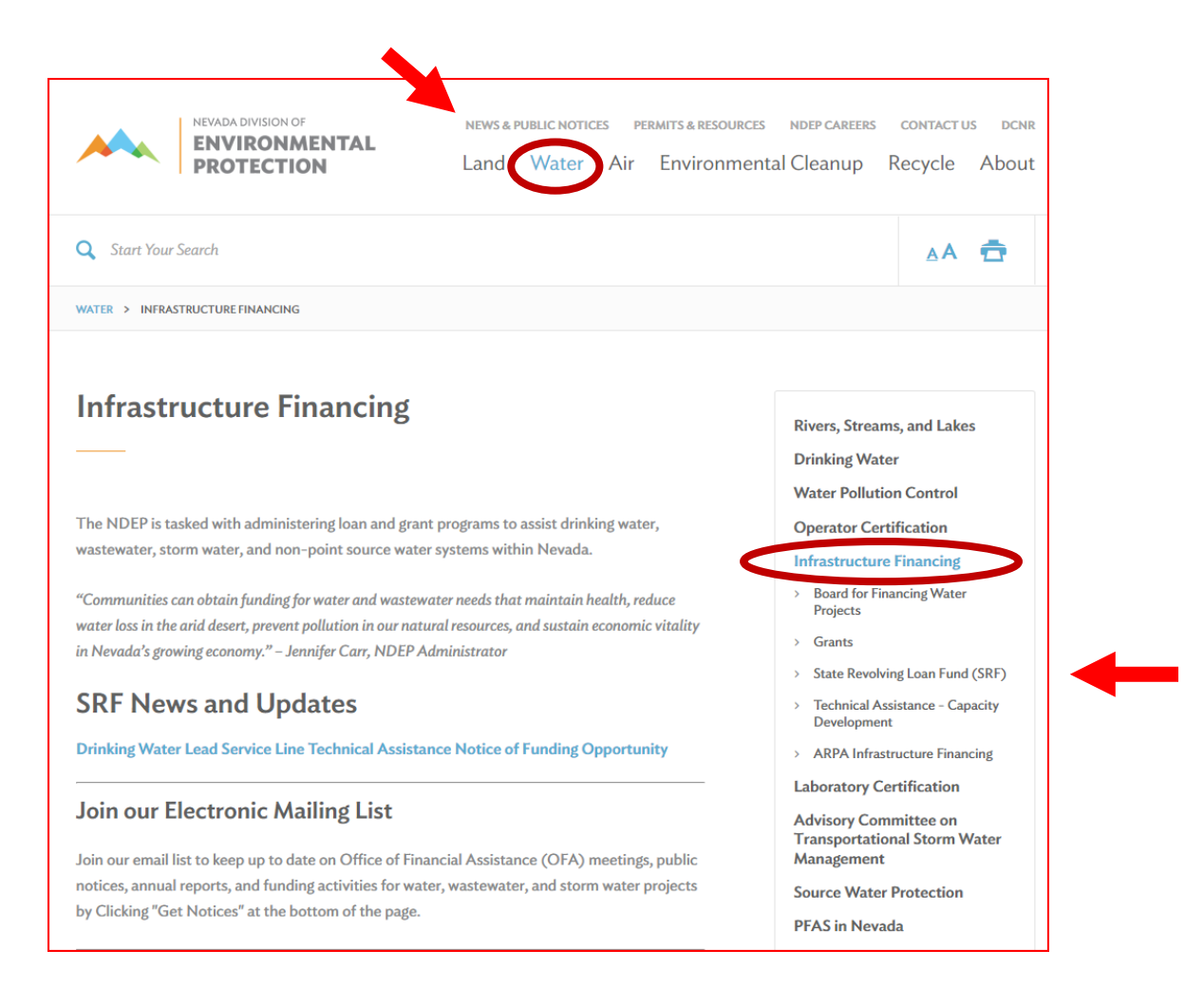

# Where to find resources?

## **NDEP State Revolving Fund Website:**

https://ndep.nv.gov/water/financing-infrastructure/state-revolving-fund-loans

- SRF Priority Lists
- SRF Intended Use Plans
- SRF Annual Reports
- SRF Start-to-Finish Checklists
- SRF Legal Authority Links

- Signup for our Listserv
- Access to NIFS

### State Revolving Loan Fund (SRF)

The State Revolving Fund provides loans for drinking water and wastewater infrastructure construction projects to publicly-owned and privately -owned systems in Nevada. Financing is available at below market rates and some communities may qualify for principal forgiveness loans.

### Check Back often: Information is updated frequently

# Where to find resources?

## NDEP State Revolving Fund Resources Website:

https://ndep.nv.gov/water/financing-infrastructure/state-revolving-fundloans/resources-srf

- NIFS guidance materials
- Project guidance materials
  - AIS
  - BABA
  - Davis Bacon
  - Disadvantaged Business Enterprise
  - Engineering Selection
  - Federal Crosscutters
  - PER Development Guidance
  - Signage

| Forms                                                                                                    |            |
|----------------------------------------------------------------------------------------------------|------------|
| Nevada Water & Wastewater Project Proposal                                                                             |            |
| CW Environmental Information Form                                                                                      |            |
| DW Environmental Information Form                                                                                      |            |
| NIFS Resources                                                                                                    |            |
| Draw Submittal Presentation                                                                                            |            |
| Project Guidelines and Policies                                                                                        |            |
| Drinking Water Asset Management Plans                                                                                  |            |
| Clean Water Fiscal Sustainability Plans                                                                                |            |
| Capital Reserve Accounts                                                                                               |            |
| Project Resources                                                                                                    |            |
| American Iron and Steel Quick Guide                                                                                    |            |
| American Iron and Steel Full Guidance                                                                                  |            |
| "Build America, Buy America Act Implementation Procedures for EPA Offic<br>Federal Financial Assistance Programs"      | e of Water |
| Davis-Bacon Wage Requirements                                                                                          |            |
| Disadvantaged Business Enterprise                                                                                      |            |
| SRF Program Requirements and Crosscutter Share Point Site                                                              |            |
| Federal crosscutters                                                                                                   |            |
| Preliminary Engineering Report Development Guidance                                                                    |            |
| Project Signage                                                                                                    |            |
| General                                                                                                    |            |
| Request for Statement of Qualifications - General Guidance                                                             |            |
| Selecting an Engineer                                                                                                  |            |
| NDEP Guidance for Preliminary Engineering Reports - RUS Bulletin 1780-2                                                |            |
| U.S. Department of Agriculture, Rural Utilities Service Bulletin 1780-2 - Prel<br>Engineering Report (Interagency PER) | iminary    |

#### Homepage

| NIFS 🕋 Project Management Application Entity/Contact Personal Administration                                                              |                                                                                |
|----------------------------------------------------------------------------------------------------|--------------------------------------------------------------------------------|
| For assistance, please reference the "USER GUIDES" at the bottom right of this screen.                                                    |                                                                                |
| What would you like to do?                                                                                                    | Search Transaction Q                                                           |
| Project Management Application Entity/Contact Personal Administration                                                                     |                                                                                |
| Borrower Project Dashboard Complete Quarterly Report Create Draw Request                                                                  | Continue Previously Started Sign Draw Request<br>Draw Request                  |
| Submit Proof of Payment                                                                                                    |                                                                                |
| Action Required                                                                                                    | Search Actions Q                                                               |
| E There is a Pre-Application awaiting your signature for Alamo Sewer & Water GID for a project entitled Alamo Sewer & Water GID PEF       | R. Please go to the Sign Pre-Application Transaction to sign this application. |
| There is a Pre-Application awaiting your signature for Henderson, City of for a project entitled Townsite Utility Replacement. Please g   | o to the Sign Pre-Application Transaction to sign this application.            |
| There is a Pre-Application awaiting your signature for Henderson, City of for a project entitled Water Service Lateral Replace. Please of | to the Sign Pre-Application Transaction to sign this application.              |
| There is a Draw Request awaiting your signature for Test Entity B for project Test Draw Module B/Test Draw Module B. Please go to t       | he <u>Sign Draw Request Transaction</u> to sign this draw request.             |
| ARPA Grant pre-applications are now being accepted. <u>Click Here</u> if you are interested in submitting an ARPA pre-application.        |                                                                                |

Regarding Alamo Sewer & Water GID, the following document(s) are requested: <u>Operations and Maintenance Manual, Cross Connection Control Plan, Emergency Response Plan, Water Conservation Plans, Water</u> <u>Conservation Plans, Annual Financial Audits, Utility Rates</u>. Use the <u>Upload Entity Documents</u> transaction to upload the requested documents.

Regarding Test Entity B, the following document(s) are requested: Emergency Response Plan, Capacity Survey, Annual Financial Audits, Debt Management Policy, Financial Advisor Information, Letters of Credit, Census
Data. Use the Upload Entity Documents transaction to upload the requested documents.

(1) There is a Draw Request that has been returned by an OFA Administrator for Clean Water Test Entity for project CWTEST/CWTEST1. Please go to the Sign Draw Request Transaction to sign this draw request.

The DUNS Number verification for entity Alamo Sewer & Water GID has expired. Please contact OFA staff to address this issue and provide updated information related to this matter.

#### Homepage

| This Project Management App                                                                                                    | lication Satity/Contact Personal Administrat                                                                                                    | ion                                                                                                    |                                                                                                    |                                                                            |
|----------------------------------------------------------------------------------------------------|----------------------------------------------------------------------------------------------------|----------------------------------------------------------------------------------------------------|----------------------------------------------------------------------------------------------------|----------------------------------------------------------------------------|
| For assistance, please reference                                                                                                    | the "USER GUIDES" at the Lottom righ                                                                                                    | t of this screen.                                                                                                    | portant message her                                                                                                    | e                                                                          |
| What would you like to do?                                                                                                    |                                                                                                    |                                                                                                    | lenu items                                                                                                    | Q                                                                          |
| Project Management Application                                                                                                    | Entity/Contact Personal Administration                                                                                                    |                                                                                                    |                                                                                                    |                                                                            |
| Borrower Project Dashboard                                                                                                    | Complete Quarterly Report                                                                                                    | Create Draw Request                                                                                                    | Continue Previously Started<br>Draw Request                                                                                                    | Sign Draw Request                                                          |
| Submit Proof of Payment                                                                                                    |                                                                                                    |                                                                                                    |                                                                                                    |                                                                            |
|                                                                                                    |                                                                                                    |                                                                                                    |                                                                                                    |                                                                            |
|                                                                                                    |                                                                                                    |                                                                                                    |                                                                                                    |                                                                            |
| 1                                                                                                    |                                                                                                    |                                                                                                    |                                                                                                    |                                                                            |
| n Required                                                                                                    |                                                                                                    |                                                                                                    | Search Actions                                                                                                    | C                                                                          |
| on Required<br>here is a Pre-Application awaiting your signate                                                                                                    | ure for Alamo Sewer & Water GID for a project en                                                                                                    | titled Alamo Sewer & Water GID PER.                                                                                                    | Search Actions<br>Please go to the <u>Sign Pre-Application Transaction</u>                                                                                                    | to sign this application.                                                  |
| <b>In Required</b><br>here is a Pre-Application awaiting your signate<br>here is a Pre-Application awaiting your signate                                                                                                    | ure for Alamo Sewer & Water GID for a project en<br>ure for Henderson, City of for a project entitled To                                                                                                    | titled Alamo Sewer & Water GID PER.<br>wunsite Utility Replacement. Please gc                                                                                                    | Search Actions<br>Please go to the <u>Sign Pre-Application Transaction</u><br>to the <u>Sign Pre-Application Transaction</u> to sign thi                                                                                                    | to sign this application.<br>s application.                                |
| There is a Pre-Application awaiting your signate<br>here is a Pre-Application awaiting your signate<br>here is a Pre-Application awaiting your signate                                                                                                | ure for Alamo Sewer & Water GID for a project en<br>ure for Henderson, City of for a project entitled To<br>ure for Henderson, City of for a project entitled W                                                                                                    | titled Alamo Sewer & Water GID PER.<br>wnsite Utility Replacement. Please go<br>'ater Service Lateral Replace. Please go                                                                         | Search Actions<br>Please go to the <u>Sign Pre-Application Transaction</u><br>to the <u>Sign Pre-Application Transaction</u> to sign thi<br>to to the <u>Sign Pre-Application Transaction</u> to sign the                                                              | to sign this application.<br>s application.<br>is application.             |
| There is a Pre-Application awaiting your signate<br>here is a Pre-Application awaiting your signate<br>here is a Pre-Application awaiting your signate<br>here is a Draw Request awaiting your signate                                                | ure for Alamo Sewer & Water GID for a project en<br>ure for Henderson, City of for a project entitled To<br>ure for Henderson, City of for a project entitled W<br>ure for Test Entity B for project Test Draw Module E                                                                | titled Alamo Sewer & Water GID PER.<br>wnsite Utility Replacement. Please go<br>'ater Service Lateral Replace. Please go<br>3/Test Draw Module B. Please go to th                                | Search Actions<br>Please go to the <u>Sign Pre-Application Transaction</u><br>to the <u>Sign Pre-Application Transaction</u> to sign thi<br>to to the <u>Sign Pre-Application Transaction</u> to sign the<br><u>Sign Draw Request Transaction</u> to sign this draw    | to sign this application.<br>s application.<br>is application.<br>request. |
| There is a Pre-Application awaiting your signat<br>here is a Pre-Application awaiting your signat<br>here is a Pre-Application awaiting your signatu<br>There is a Draw Request awaiting your signatu<br>RPA Grant pre-applications are now being acc | ure for Alamo Sewer & Water GID for a project en<br>ure for Henderson, City of for a project entitled To<br>ure for Henderson, City of for a project entitled W<br>ure for Test Entity B for project Test Draw Module B<br>cepted. <u>Click Here</u> if you are interested in submitti | titled Alamo Sewer & Water GID PER.<br>wnsite Utility Replacement. Please go<br>'ater Service Lateral Replace. Please go<br>3/Test Draw Module B. Please go to th<br>ng an ARPA pre-application. | Search Actions<br>Please go to the <u>Sign Pre-Application Transaction</u><br>to the <u>Sign Pre-Application Transaction</u> to sign thi<br>to to the <u>Sign Pre-Application Transaction</u> to sign the<br>to sign <u>Draw Request Transaction</u> to sign this draw | to sign this application.<br>s application.<br>is application.<br>request. |

Regarding Test Entity B, the following document(s) are requested: Emergency Response Plan, Capacity Survey, Annual Financial Audits, Debt Management Policy, Financial Advisor Information, Letters of Credit, Census
Data. Use the Upload Entity Documents transaction to upload the requested documents.

(i) There is a Draw Request that has been returned by an OFA Administrator for Clean Water Test Entity for project CWTEST/CWTEST/. Please go to the Sign Draw Request Transaction to sign this draw request.

The DUNS Number verification for entity Alamo Sewer & Water GID has expired. Please contact OFA staff to address this issue and provide updated information related to this matter.

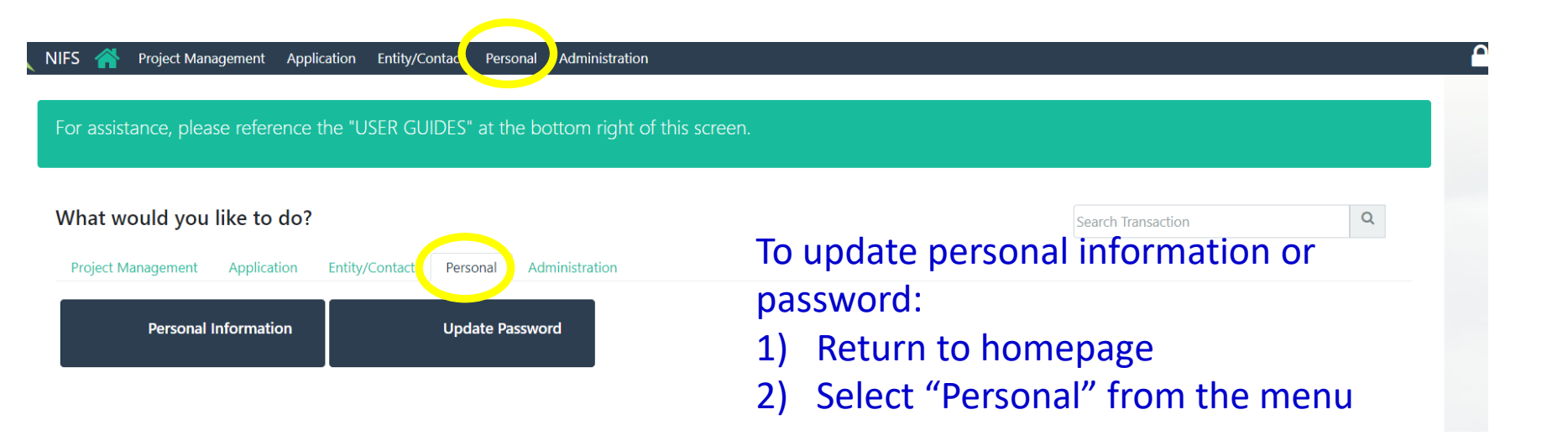

| Personal Information |                      |  |  |  |  |
|----------------------|----------------------|--|--|--|--|
| First Name           | Jason                |  |  |  |  |
| Last Name            | Test Entity A        |  |  |  |  |
| Email                | j.cooper@ndep.nv.gov |  |  |  |  |
| Title                | Test Entity A        |  |  |  |  |
| Phone                | (775)687-9531        |  |  |  |  |
| Signature Text       |                      |  |  |  |  |

#### **NIFS Security**

#### 1) Strong Password Policy

#### 2) Two Factor Authentication

#### Verification Code

A 6-digit verification code was sent to j.coo\*\*\*@ndep.nv.gov. Please enter the verification code below:

Submit Code Resend Code

#### **Password Policy**

No I agree that I will not disclose or loan these credentials to any other person, to change any password immediately if it has been disclosed (or suspected to have been disclosed) to another party

No I understand that if I share these credentials with any other person, that my account may be disabled by NDEP

No l agree to follow general practice internet security protocols while using NIFS. (See User Guides under log in for more details).

- Must be 8 characters long
- Must include at least one (1) number and (1) special character (!, @, #, \$, %, ^, &, \*, ?, <, >, |, /)
- May not contain repetitive or sequential characters (e.g. 'aaaa', '1234', 'abcd')
- May not contain context specific words such as name of the service, the user's first or last name, the username and derivatives thereof

NOTE: We encourage the use of passphrases. A passphrase is a series of words or other text strung together that hold meaning to the user but not to anyone else. When combined with the rules for complex passwords they can be very secure (Ex: MyBlu3NiS\$@n, 0urD0gM@x)

#### **Password Maintenace**

- Passwords will need to be updated every 90 days. A notification will be provided within the system beginning 10 days prior to password expiration.
- Passwords cannot be re-used or rotated within ten previous password changes
- All accounts shall be locked out on the third-consecutive unsuccessful logon attempt. The system may release a locked-out account after 30 minutes has elasped. Additionally, an authorized system administrator can unlock accounts prior to 30 minute time period expiration upon request.

#### **User Guide**

|                              | Search Guides | Q |
|------------------------------|---------------|---|
| Administration               |               |   |
| Pre-Application              |               |   |
| Log in                       |               |   |
| D Internet Security Protocol |               |   |

User Guides

#### Use the arrows to open an option.

| User Guide                 |               |   |
|----------------------------|---------------|---|
|                            |               | 0 |
|                            | Search Guides | Q |
| D Administration           |               |   |
| D Pre-Application          |               |   |
| D Log in                   |               |   |
| ▲ Project Draws            |               |   |
| D Entering a Loan Draw     |               |   |
| D Submit Proof of Payment  |               |   |
| D Letter of Intent         |               |   |
| Documents and Records      |               |   |
| D Acronyms and Definitions |               |   |
| Print                      |               |   |

#### You can also type in what you are looking for in the search box.

User Guide

|                                          | Draw | Q |
|------------------------------------------|------|---|
| Project Draws     D Entering a Loan Draw |      |   |

Print

Contact Us

#### You can get our mailing address or send us an email through NIFS.

#### **Contact Us**

If you have questions or comments about the site or your account, we can be contacted directly using the following information:

OFA 901 S. Stewart Street, Suite 4001 Carson City, NV 89701

You can visit our website for further contact information: https://ndep.nv.gov/water/financing-infrastructure

| Or Email us directly through the site | c.                             |            |
|---------------------------------------|--------------------------------|------------|
| Branch/Program                        | Office of Financial Assistance |            |
| Your Email Address                    |                                |            |
| Message                               |                                |            |
|                                       |                                | Send Email |

## **Entity Information**

|                                                                                   |                                                                                                    |                                                                                                    |                 |                                         |                                               |                     |                                                                                | -                                                                           |                                           |          |                               |                       |                         |
|-----------------------------------------------------------------------------------|----------------------------------------------------------------------------------------------------|----------------------------------------------------------------------------------------------------|-----------------|-----------------------------------------|-----------------------------------------------|---------------------|--------------------------------------------------------------------------------|-----------------------------------------------------------------------------|-------------------------------------------|----------|-------------------------------|-----------------------|-------------------------|
| ssistance                                                                         | . please reference                                                                                                    | e the "U                                                                                                    | SER GLIII       | )FS" at t                               | he botto                                      | om riat             | nt of this scree                                                               | n                                                                           |                                           |          |                               |                       |                         |
| oolotanee,                                                                        |                                                                                                    |                                                                                                    |                 | <u> </u>                                |                                               | annigi              | 1)                                                                             | From the h                                                                  | omenag                                    | P        |                               |                       |                         |
| ا- ار میں ا                                                                       | veu like te da                                                                                                    | 2                                                                                                    |                 |                                         |                                               |                     | ±)                                                                             | coloct Enti                                                                 | w/Conto                                   | c,<br>ct |                               |                       | 0                       |
| t would                                                                           | you like to do                                                                                                    | f                                                                                                    |                 |                                         |                                               |                     |                                                                                | Select Enti                                                                 | iy/conta                                  | Usearc   | h Transaction                 |                       | Q                       |
| ect Manager                                                                       | ment Application                                                                                                    | Entity/                                                                                                    | Contact         | Personal                                | Admin                                         | istration           | 2)                                                                             | Select Bori                                                                 | rower En                                  | tity     | /                             |                       |                         |
| Borrower                                                                          | Entity Dashboard                                                                                                    |                                                                                                    | Upload          | Entity Do                               | cuments                                       |                     |                                                                                | Dashboarc                                                                   |                                           |          |                               |                       |                         |
|                                                                                   |                                                                                                    |                                                                                                    |                 |                                         |                                               |                     |                                                                                |                                                                             |                                           |          |                               |                       |                         |
|                                                                                   |                                                                                                    |                                                                                                    |                 |                                         |                                               |                     |                                                                                |                                                                             |                                           |          |                               |                       |                         |
| Require                                                                           | ed                                                                                                    |                                                                                                    |                 |                                         |                                               |                     |                                                                                |                                                                             |                                           | Sea      | rch Actions                   |                       | Q                       |
|                                                                                   |                                                                                                    |                                                                                                    |                 |                                         |                                               |                     |                                                                                |                                                                             |                                           |          |                               |                       |                         |
| r assistan                                                                        | roject Management<br>ce, please referen                                                                                                    | Application                                                                                                    | entity/C        | Contact F<br>JIDES" a                   | Personal<br>t the bo                          | Adminis<br>ottom ri | stration<br>ight of this scre                                                  | en.                                                                         |                                           |          |                               |                       |                         |
| r assistan<br>action: Borra<br>> Select Ent                                       | oject Management<br>ce, please referen<br>wer Entity Dashboard<br>ity > Entity Dashboard<br><b>ty</b>                                                             | Application                                                                                                    | USER GL         | Contact F                               | Personal                                      | Adminis             | ight of this scre<br>Se<br>lef                                                 | en.<br>lect the blac<br>t of your en                                        | ck arrow<br>tity name                     | to<br>e  | the                           |                       |                         |
| r assistan<br>r assistan<br>action: Borra<br>> Select Ent<br>ect Entit            | oject Management<br>ce, please referen<br>wer Entity Dashboard<br>ity > Entity Dashboard<br>ty<br>v entries                                                       | Application                                                                                                    | USER GU         | Contact F                               | Personal<br>t the bo<br>Search:               | Adminis             | ight of this scre<br>Se<br>lef                                                 | en.<br>lect the blac<br>t of your en                                        | ck arrow<br>tity name                     | to<br>e  | the                           | Previous              | s 1 Next                |
| r assistan<br>r assistan<br>action: Borro<br>> Select Enti<br>ect Enti<br>now 100 | oject Management<br>ce, please referen<br>ower Entity Dashboard<br>ity > Entity Dashboard<br>ty<br>~ entries<br>Entity                                            | Application<br>nce the                                                                                                  | USER GL         | Contact F<br>JIDES" a<br>↑↓ CW          | Personal<br>t the bo<br>Search:<br>/ Eligible | Adminis<br>ttom ri  | ight of this scre<br>Se<br>lef                                                 | en.<br>lect the blac<br>t of your en                                        | ck arrow<br>tity name                     | to<br>e  | the<br>Letters of Intent      | Previous<br>11        | s 1 Next<br>Projects 14 |
| r assistan<br>action: Borra<br>> Select Enti<br>act Entit                         | oject Management<br>ce, please referen<br>wer Entity Dashboard<br>ity > Entity Dashboard<br>ty<br>entries<br>Entity<br>Henderson, City of                         | Application nce the 1 1 1 1 Ca 1 Dr                                                                                     | USER GU         | Contact F<br>JIDES" at<br>↑↓ CW<br>r No | Personal<br>t the bo<br>Search:<br>/ Eligible | Adminis             | ight of this scre<br>Se<br>lef<br>on<br>Dw Eligible 1<br>Yes                   | een.<br>lect the blac<br>t of your en<br>Cap Grant Eligible                 | ck arrow<br>tity name<br>Pre-Applications | to<br>e  | the<br>Letters of Intent      | Previous<br>1↓ I      | s 1 Next<br>Projects ↑↓ |
| r assistan<br>action: Borra<br>> Select Entir<br>act Entir<br>act 100<br>D        | oject Management<br>ce, please referent<br>ower Entity Dashboard<br>ity > Entity Dashboard<br>ty<br>entries<br>Entity<br>Henderson, City of<br>Henderson, City of | Application           nce the           ↑↓         Ca           □         □           □         □           □         □ | tegory an Water | Contact F<br>JIDES" at<br>r No<br>Yes   | Personal<br>t the bo<br>Search:<br>/ Eligible | Adminis             | stration<br>ight of this scre<br>Se<br>lef<br>on<br>DW Eligible 1<br>Yes<br>No | een.<br>lect the black<br>t of your en<br>Cap Grant Eligible 14<br>No<br>No | ck arrow<br>tity name<br>Pre-Applications | to<br>e  | the<br>Letters of Intent<br>0 | Previous<br>1↓ I<br>( | s 1 Next<br>Projects 14 |

Ì

#### **General Information**

- Name
- Legal Structure
- Eligible SRFs
- County

#### **Entity Dashboard**

#### **Contacts**

- Name
- Authorized Representatives
- Phone Number(s)
- Email (only 1 per person)

#### **Identifiers**

- Permit Numbers
- State Vendor Number
- Unique Entity Identifier
- DUNS number

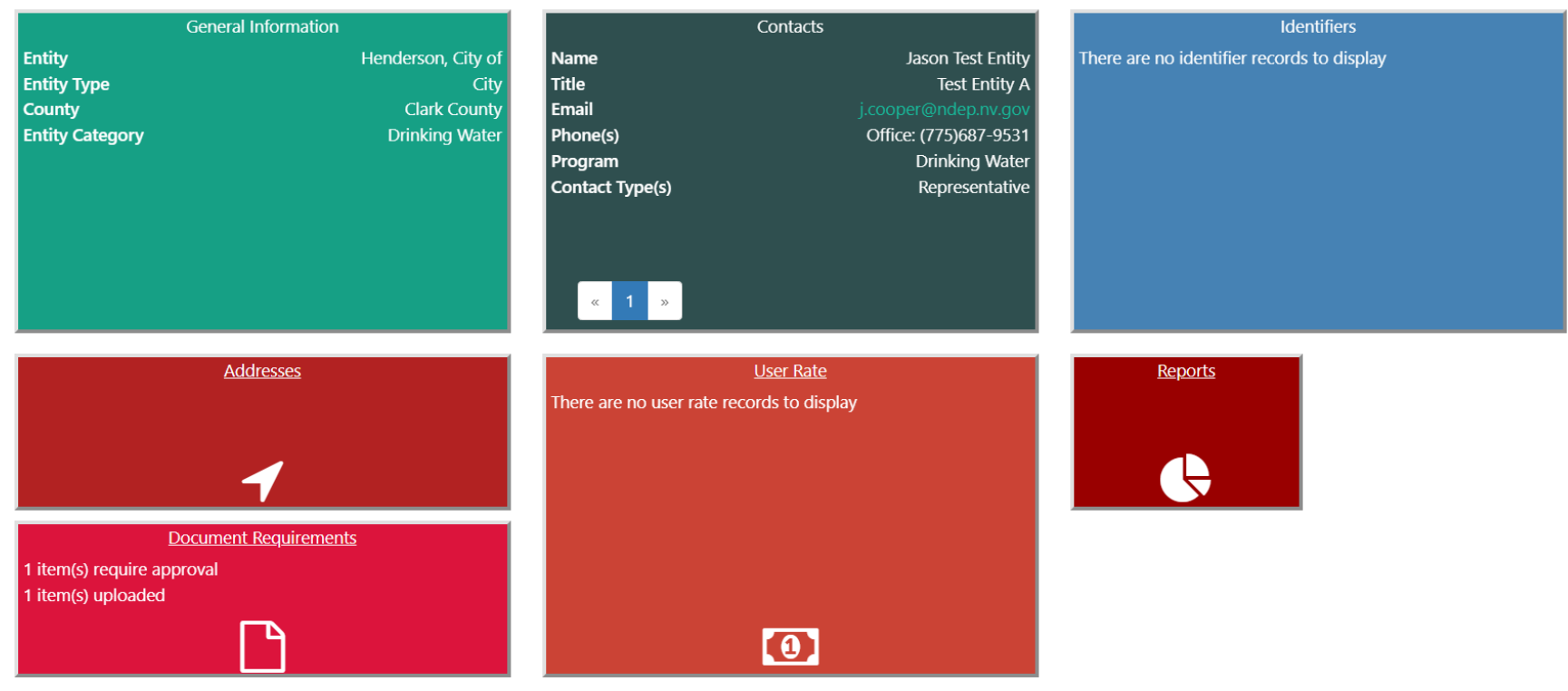

#### **Documents**

- Financial Statements
- Debt Management
   Policies
- Asset Management Plans

#### **Note on Entity Documents**

- Entity Documents have expiration dates.
- 1) NIFS will notify you when you have a document that needs uploading.
- 2) Your homepage/entity has an "upload entity documents" feature.

## **Project Information**

| -S 🕋 Project Management Applicat             | ion Entity/Contact Personal Administ  | ration             |                   |                                      |                |                 |      |
|----------------------------------------------|---------------------------------------|--------------------|-------------------|--------------------------------------|----------------|-----------------|------|
| or assistance, plaase reference th           | "LISER CLIINES" at the bottom rid     | abt of this scroop |                   |                                      |                |                 |      |
| or assistance, please reference in           |                                       | 1) Ero             | m tho hor         | 000000                               | oloct          |                 |      |
| What would you like to do?                   |                                       | I) FIU             |                   | hepage, s                            |                | 0               |      |
| vilat would you like to do:                  |                                       | Ent                | ity/Projec        | t ivianage                           | ment           |                 |      |
| Project Management Application E             | ntity/Contact Personal Administration | 2) Sel             | ect Borrov        | ver Projec                           | ct Dashbo      | bard            |      |
| Borrower Project Dashboard                   | Complete Quarterly Report             | Create Draw Req    | uest Continu      | e Previously Started<br>Draw Request | s              | gn Draw Request |      |
| Submit Proof of Payment                      |                                       |                    |                   |                                      |                |                 |      |
|                                              |                                       |                    |                   |                                      |                |                 |      |
|                                              |                                       |                    |                   |                                      |                |                 |      |
| insaction: Borrower Project Dashboard        |                                       | Salact             | the black a       | errow to t                           | ho             |                 |      |
| me > Select Project > Project Dashboard      |                                       | loft of            | uour optity       |                                      | .110           |                 |      |
| Select Project                               |                                       |                    | your entity       | / name                               |                |                 |      |
| Show 100 💙 entries                           | Search: her                           | Iderson            |                   |                                      |                | Previous 1 N    | lext |
| ProjectID t                                  | Project Name                          | Project Type 11 E  | ntity îl          | Amount 11                            | Agreement Date | ↑↓ Status       | ţ.   |
| DWTraining1024                               | Water Service Lateral Replace         | Drinking Water H   | enderson, City of | \$7,100,000.00                       |                | Committed       |      |
| Showing 1 to 1 of 1 entries (filtered from 3 | 22 total entries)                     |                    |                   |                                      |                | Previous 1 N    | lext |

#### Borrower Project Dashboard

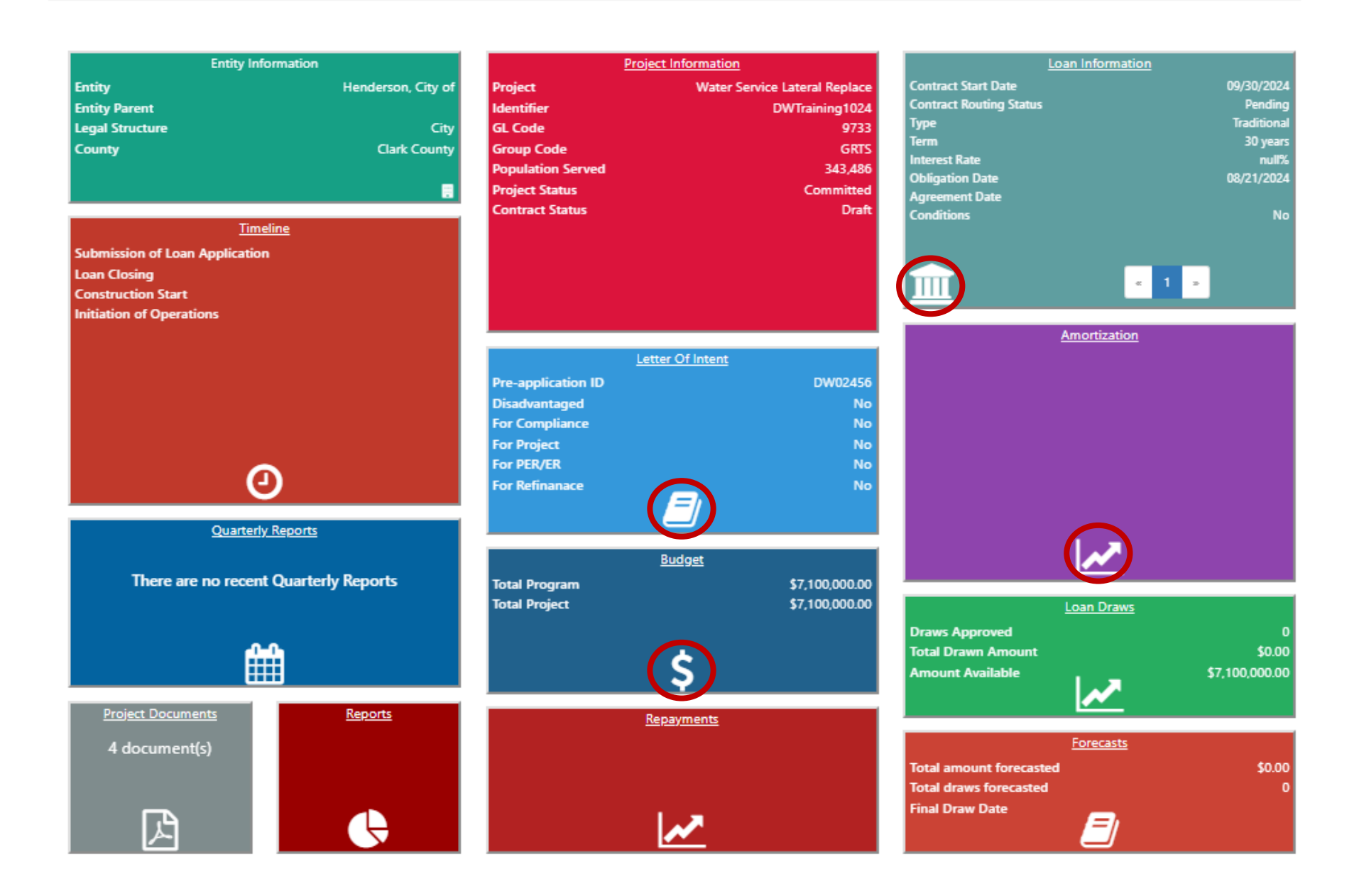

#### **Borrower Project Dashboard-Project Documents**

٠

٠

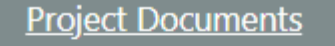

20 document(s)

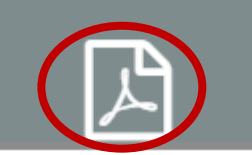

#### **Document Name:**

- DB Example:
- AIS Example:
  - Contract Example: ABC Contractor 09.01.2024

Well Driller \$68.25

Precast concrete

- Project Example:
- Monthly Progress Report 09.15.2024

Project documents need to be added one at a time in to the system. OFA will review each document added prior to finalization in NIFS. OFA has the ability to edit the document name and category to comply with OFA's filing requirements. Please use the following as a guidance for document naming in NIFS:
1. "NAME"
a. This should give enough information about the document that will allow searching for specific parameters within NIFS. This field is used separately from the "TYPE" field below so add other descriptors in this field. Examples:
i. 'Contractor Name', 'phase or any other identifier Version#', 'Date Contract Executed',
ii. 'Labor class', 'phase or any other identifier version #', 'Approved amount'
iii. 'Project phase', 'AIS material', 'Date approved'
2. "TYPE"

a. This is to cluster documents

i. DB = Davis Bacon Documents

ii. AIS = American Iron and Steel Documents

iii. CM = Contract Management

iv. Project = Engineering and Construction Contracts

#### 3. "DOCUMENT"

Documents

a. NIFS will accept a .pdf only version. Please limit a single .pdf to no more than 500 pages. If necessary, break the file into main attachments and exhibits to reduce file size

| Name     |                                |          | <ul><li>Document Types:</li><li>DB-Davis Bacon</li></ul> |
|----------|--------------------------------|----------|----------------------------------------------------------|
| Туре     | DB = Davis Bacon Document      |          | AIS or BABA                                              |
| Document | Browse or Drag & Drop Document |          | Contract Management                                      |
|          |                                |          | Project                                                  |
|          |                                | pdf only |                                                          |

#### **Borrower Project Dashboard-Project Documents**

## Click on **(Click on see document.**

Use Search to quickly look for document names or document types. HINT: Any date, document type, category, description, or part of a description can be searched.

Search:

Show 100 Y entries

| <b>†</b> ↓ | Date î.l. | Document Type                   | Category 11          | Description 11                                     | Ť↓ |
|------------|-----------|---------------------------------|----------------------|----------------------------------------------------|----|
| ۲          | 3/21/2024 | Cost Estimates                  | Financial Documents  | SFR Drinking Water App Satellite Radar and Lea.pdf |    |
| ۲          | 3/21/2024 | Project APN Map                 | Technical Documents  | Map.pdf                                            |    |
| ۲          | 3/21/2024 | Loan Pre-Application            |                      |                                                    |    |
| ۲          | 6/20/2024 | Environmental Review Report     | Environmental Review | Asset Prioritization Dashboard.pdf                 |    |
| ۲          | 7/2/2024  | Cost Estimates                  | Financial Documents  | PDM Crew Costs Calculator_v2.pdf                   |    |
| ۲          | 7/2/2024  | Cost Estimates                  | Financial Documents  | SRF Loan Estimate Service Lateral Replacement .pdf |    |
| ۲          | 7/2/2024  | Governing Board Resolution      |                      | 20240702 City Council Regular Meeting Agenda I.pdf |    |
| ۲          | 7/3/2024  | Cost Estimates                  | Financial Documents  | Cost estimate email.pdf                            |    |
| ۲          | 7/3/2024  | Letter Of Intent                |                      |                                                    |    |
| ۲          | 7/9/2024  | Governing Board Resolution      |                      | COH - Resolutions - 4590 DECLARING THE INTENT .pdf |    |
| ۲          | 7/9/2024  | Loan Application                |                      |                                                    |    |
| ۲          | 7/23/2024 | Tech. Env. Review Communication | Technical Documents  | SRF Environmental Info checklist signed            |    |

### **Borrower Project Dashboard-draws**

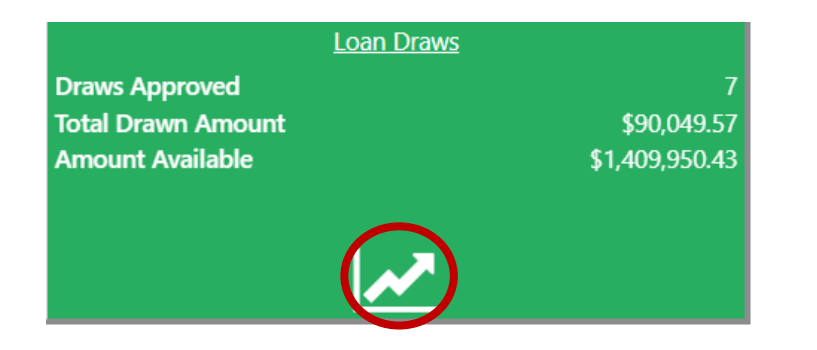

Click on the raised row to open the draw for more detail

#### **Draw Details**

|   | Request # | Settlement Date | FY | Amount Requested | Approved Amount | Status #      |
|---|-----------|-----------------|----|------------------|-----------------|---------------|
| 7 | 02964     | 09/27/2024      | 25 | \$10,244.00      | \$10,244.00     | Trace Payment |
| 6 | 02918     | 08/22/2024      | 25 | \$4,792.50       | \$4,792.50      | Finalized     |
| 5 | 02885     | 07/19/2024      | 25 | \$16,845.00      | \$16,845.00     | Finalized     |
| 4 | 02836     | 06/12/2024      | 24 | \$18,300.00      | \$18,300.00     | Finalized     |
| 3 | 02820     | 05/29/2024      | 24 | \$14,175.00      | \$14,175.00     | Finalized     |
| 2 | 02773     | 04/15/2024      | 24 | \$19,146.25      | \$19,146.25     | Finalized     |
| 1 | 02741     | 03/13/2024      | 24 | \$6,546.82       | \$6,546.82      | Finalized     |

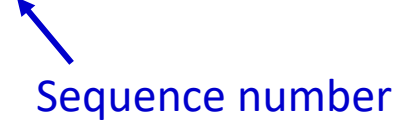

### **Draw Processing**

## Get your invoices and proof of payment in this draw here

| General Information   |
|-----------------------|
| Dates                 |
| Payment Details       |
| Verifications         |
| Spending Rules        |
| Invoices              |
| Signature Information |
| Notes and Uploads     |

#### User Guide

|                                             | Search Guides | Q |
|---------------------------------------------|---------------|---|
| D Administration                            |               |   |
| Contact/Entity Management                   |               |   |
| D Pre-Application                           |               |   |
| D Video Tutorials                           |               |   |
| D Technical Assistance Program              |               |   |
| D Log in                                    |               |   |
| ▲ Project Draws                             |               |   |
| D Entering a Loan Draw                      |               |   |
| D Submit Proof of Payment                   |               |   |
| D Correcting the total invoice amount       |               |   |
| D Correcting the requested amount of a draw |               |   |

## **Draw Processing-Creating a new draw**

| VIFS 🕋 Project Management Application Entity/Contact Personal Administration                                                                               |                       |                                                 |                                                    |
|----------------------------------------------------------------------------------------------------|-----------------------|-------------------------------------------------|----------------------------------------------------|
| For assistance, please reference the "USER GUIDES" at the bottom right of this screen.                                                                     | 1)                    | From the home<br>Project Manage                 | page, select<br>ement                              |
| What would you like to do?                                                                                                    | 2)                    | Select Create D                                 | raw Request                                        |
| Project Management Application Entity/Contact Personal Administration                                                                                      |                       |                                                 |                                                    |
| Borrower Project Dashboard Complete Quarterly Report Create Draw                                                                                           | w Request             | Continue Previously Started<br>Draw Request     | Sign Draw Request                                  |
| Submit Proof of Payment                                                                                                    |                       |                                                 |                                                    |
|                                                                                                    |                       |                                                 |                                                    |
|                                                                                                    |                       |                                                 |                                                    |
| For assistance, please reference the "USER GUIDES" at the bottom right of this screen.                                                                     |                       |                                                 |                                                    |
| <b>ansaction</b> : Create Draw Request<br>ome > Select Project > Upload Invoices > Invoice Details > Request Details > Validate Draw > Submit Draw Request | Sele                  | ect the black arr                               | ow to the                                          |
| Select Project                                                                                                    | left                  | of your entity r                                | ame                                                |
| NOTE: This page is used ONLY to start a new draw for your project. If you have already started working on a draw re                                        | request, please go tr | o <u>"Continue Previously Started Draw Requ</u> | <u>lest"</u> in the menu bar to complete the draw. |
| Show 100 V entries Search: Henderson                                                                                                    |                       |                                                 | Previous 1 Next                                    |
|                                                                                                    | Entity                | 1↓ Amount 1↓ Agreem                             | ant Data the Status                                |
| Project ID 11 Project Name 11 Project Type 11 Er                                                                                                    | ,                     |                                                 |                                                    |
| Project ID     11     Project Name     11     Project Type     11     Er       DWTraining1024     Water Service Lateral Replace     Drinking Water     He  | Henderson, City of    | \$7,100,000.00                                  | Committed                                          |

### **Draw Processing-Continue a Previously Started Draw Request**

| NIFS 🕋 Project Management Application Entity/Contact Personal Administration                                                     |      |                                             |                                | ſ |
|----------------------------------------------------------------------------------------------------|------|---------------------------------------------|--------------------------------|---|
| For assistance, please reference the "USER GUIDES" at the bottom right of this screen.                                           | 1)   | From the homer<br>Project Manager           | bage, select<br>ment           |   |
| What would you like to do?         Project Management       Application       Entity/Contact       Personal       Administration | 2)   | Select Continue<br>Started Draw Re          | Previously<br>station<br>quest |   |
| Borrower Project Dashboard Complete Quarterly Report Create Draw Requ                                                            | uest | Continue Previously Started<br>Draw Request | Sign Draw Request              |   |
| Submit Proof of Payment                                                                                                    |      |                                             |                                |   |

- NIFS is designed to let you create in invoice and build it over a period of time.
- Draw is not submitted until the Authorized Representative logs in an enters their password on the final page of the draw.
- Only one draw at a time can be submitted for payment. Needs OFA Manager approval before it allows a 2<sup>nd</sup> draw to advance.

|                                                                                                    | sices - involce betails - Request betails                                                                                                    | > Validate Draw > Submit Draw Request                                                                                                    |                                                                                 |                                                                      |
|----------------------------------------------------------------------------------------------------|----------------------------------------------------------------------------------------------------|----------------------------------------------------------------------------------------------------|---------------------------------------------------------------------------------|----------------------------------------------------------------------|
| Upload Draw Invoices                                                                                                    |                                                                                                    |                                                                                                    |                                                                                 |                                                                      |
| Project ID                                                                                                    | Project Type                                                                                                    | Entity                                                                                                    | County                                                                          | Project Name                                                         |
| DWTraining1024 🗞                                                                                                    |                                                                                                    | Henderson City of                                                                                                    | Clark County                                                                    | Water Service Lateral Replace                                        |
| Vendor invoices can be added about this process, please visit<br>Invoice must contain:<br>1. the vendors name and co                                                                                                    | Drinking Water<br>one at a time or combined into a single .<br>the user guide at the bottom right corne<br>intact number                                                                                                    | pdf and split out after upload. OFA will rec<br>r of this screen and look for loan draws.                                                                                     | equire each invoice to be itemized in i                                         | NIFS by the vendor, vendor invoice#, and invoice date. To learn more |
| Vendor invoices can be added a<br>about this process, please visit<br>Invoice must contain:<br>1. the vendors name and co<br>2. invoice number<br>3. invoice date<br>4. total invoice amount alor<br>5. Support for the invoice<br>1. This may include, b<br>6. Vendor contracts must b<br>7. All change orders must b | Drinking Water<br>one at a time or combined into a single .<br>the user guide at the bottom right come<br>ontact number<br>og with the amount requested for reimbu<br>ut is not limited to, time sheets, travel in<br>e on file and accepted with OFA for reimbu | odf and split out after upload. OFA will rec<br>r of this screen and look for loan draws.<br>rsement, if different<br>voices, and receipts for purchased items, f<br>ursement | equire each invoice to be itemized in l<br>Expenses must be allowable in the ve | NFS by the vendor, vendor invoice#, and invoice date. To learn more  |

Step 1: Upload Invoices (.pdf only)

- Drag & drop
- Browse your computer

Invoices can be added one at a time or all combined into a single .pdf and split out after upload.

| endor invoices can be added one at a time or combined into a single .pdf and split out after upload. OFA will require each invoice to be itemized in NIFS by the vendor, vendor invoice#, and invoice date. To learn more |                                        |                                                       |                                      |                                           |           |      |  |     |
|----------------------------------------------------------------------------------------------------|----------------------------------------|-------------------------------------------------------|--------------------------------------|-------------------------------------------|-----------|------|--|-----|
| about this process, please visit the user guide at the bottom right corner of this screen and look for loan draws.                                                                                                    |                                        |                                                       |                                      |                                           |           |      |  |     |
| Invoice must contain:                                                                                                    | Invoice must contain:                  |                                                       |                                      |                                           |           |      |  |     |
| 1. the vendors name and                                                                                                    | 1. the vendors name and contact number |                                                       |                                      |                                           |           |      |  |     |
| 2. invoice number                                                                                                    | 2. invoice number                      |                                                       |                                      |                                           |           |      |  |     |
| 3. invoice date                                                                                                    | 3. invoice date                        |                                                       |                                      |                                           |           |      |  |     |
| 4. total invoice amount al                                                                                                    | ong with the amount requeste           | d for reimbursement, if different                     |                                      |                                           |           |      |  |     |
| 5. Support for the invoice                                                                                                    |                                        |                                                       |                                      |                                           |           |      |  |     |
| 1. This may include,                                                                                                    | but is not limited to, time she        | ets, travel invoices, and receipts for purchased iten | ns. Expenses must be allowable in th | e vendor contract to be eligiblefor reimb | ursement. |      |  |     |
| 6. Vendor contracts must                                                                                                    | be on file and accepted with C         | 0FA for reimbursement                                 |                                      |                                           |           |      |  |     |
| 7. All change orders must                                                                                                    | be on file and accepted by OF          | A for reimbursement                                   |                                      |                                           |           |      |  |     |
|                                                                                                    |                                        |                                                       |                                      |                                           |           |      |  |     |
|                                                                                                    |                                        |                                                       |                                      |                                           |           |      |  |     |
|                                                                                                    |                                        |                                                       |                                      |                                           |           |      |  |     |
|                                                                                                    | Upload Invoice 🛛 💼                     | Drag & Drop .pdf invoice files from your comput       | ter to this box.                     |                                           |           |      |  |     |
|                                                                                                    |                                        |                                                       |                                      |                                           |           |      |  |     |
|                                                                                                    |                                        |                                                       |                                      |                                           |           |      |  |     |
| Vendor Invoice #                                                                                                    | Invoice Date                           | Iotal Invoice Amount                                  | Vendor Name                          | Document Name                             | Split     |      |  |     |
|                                                                                                    |                                        |                                                       |                                      |                                           | ۴-۴۰      |      |  | -   |
|                                                                                                    |                                        |                                                       |                                      | NIFS Document to upload.pdf               | 아프네       | هـ ا |  | U U |
|                                                                                                    |                                        |                                                       |                                      |                                           |           |      |  |     |

#### Will remain Orange until you enter all four fields

- All four fields must match the attached document.
- Include the total amount of the invoice—don't reduce it here for a partial reimbursement request

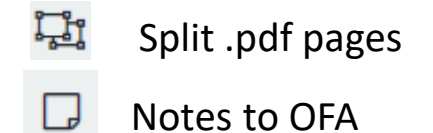

| ۲ | View | document  |
|---|------|-----------|
|   |      | acconnent |

| <del></del> | _     |    |
|-------------|-------|----|
|             | Rocyc | ما |
|             | NECVU | Ē  |

| Vendor Invoice # | Invoice Date | Total Invoice Amount | Vendor Name | Document Name               | Split |   |   |   |
|------------------|--------------|----------------------|-------------|-----------------------------|-------|---|---|---|
| DWTest!          | 09/30/2024   | 1000.00              | Test Vendor | NIFS Document to upload.pdf | î, ji | D | ۲ | Û |

## Invoices

A sum list of goods or services shipped or provided that specify the price, quantity and terms of sale

## **Invoices should include**

- Vendor Name and Address
- Date of invoice
- Invoice number
- List of goods or services purchased, including quantities
- Price per each item or billable labor hours and hours charged
- Total amount due
- Terms of sale
- "Okay to pay" from loan recipient

## **Not Accepted**

- Missing vendor information
- Missing invoice date or number
- "Quote" listed on the document
- Missing quantities, hourly rates, billable hours, total costs, etc.
- Mathematically incorrect invoices
- Missing approval from loan recipient to pay

Invoices should prove costs are tied to the approved project and at what amount.

## **Invoice Authority**

Contracts, quotes, or purchase orders for goods and services should be loaded into NIFS <u>under project documents before</u> submitting a draw request for the invoice.

### **Contracts, Quotes, Purchase Orders**

- Contractor name and contact info
- Recipient name and contact info
- Dates of authority within timeline of invoice and work performed
- Value (percentage of completion, per item or task, per hour charges)
- Travel (per diem vs actual costs, mileage, etc.)
- Rental costs (per day/hour/minute)
- Signed by both parties
- Terms of agreement
- Liability, insurance, warranty

## **Not Accepted**

- Missing contractor or recipient info
- Undated contracts
- Missing cost values for items being charged in invoices
- Missing signatures from both parties
- Missing liability, insurance, warranty

Go beyond the contract basics of offer, acceptance, and consideration

# Why do we need all this?

The federal SRF grants require the recipient (Nevada) to use procedures consistent with "zero-trust" (never trust, always verify) for all financial transactions with SRF funds. These procedures must include verbal verification with a trusted recipient representative of all financial account information both initially and prior to any changes in financial account information.

### **Government Oversight**

- <u>Annual</u> Auditors
  - Single Audit Act
  - EPA
- <u>Random</u> Auditors
  - Nevada Internal Audit
  - Nevada Legislature
  - General Accountability Office
  - EPA-Office of Inspector General

### **Public Funds**

- Bond Markets
- Contractors
- Media
- Public Records Requests

Someone's tax dollars are paying for this project.

Vendor invoices can be added one at a time or combined into a single .pdf and split out after upload. OFA will require each invoice to be itemized in NIFS by the vendor, vendor invoice#, and invoice date. To learn more about this process, please visit the user guide at the bottom right corner of this screen and look for loan draws.

Invoice must contain:

1. the vendors name and contact number

2. invoice number

3. invoice date

4. total invoice amount along with the amount requested for reimbursement, if different

5. Support for the invoice

1. This may include, but is not limited to, time sheets, travel invoices, and receipts for purchased items. Expenses must be allowable in the vendor contract to be eligiblefor reimbursement.

6. Vendor contracts must be on file and accepted with OFA for reimbursement

7. All change orders must be on file and accepted by OFA for reimbursement

Upload Invoice Browse or Drag & Drop individual claim invoice .pdf files. Vendor Invoice # Invoice Date **Total Invoice Amount** Vendor Name Document Name Split Ţ, G ۲ Û INVOICE # 122480.pdf 122480 04/29/2024 6227.5 Lumos & Associates L. Ô INVOICE # 124021.pdf ۲ 124021 08/27/2024 14110.5 Lumos & Associates L. Û Γ INVOICE # 123230.pdf ۲ 37419 123230 06/24/2024 Lumos & Associates Ę1 Û ۲ INV # 123620.pdf 123620 07/24/2024 10334 Lumos & Associates

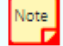

Previous

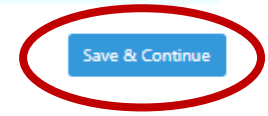

Important note

O This project contains a loan condition for Financial Sustainability

Notes: This project contains a requirement for a: • Asset Management Plan • Capital Asset Replacement Reserve Account

|   | Invoice #   | Invoice Date                   | Invoice Total    | Vendor                |
|---|-------------|--------------------------------|------------------|-----------------------|
| ۲ | 30123.01-10 | 05/03/2024                     | \$3,295.00       | Dowl LLC              |
|   |             | Planning cost already incurred | Requested Amount | Total Invesion Amoun  |
|   |             | Other Planning costs           | Requested Amount | - Iotal Invoice Amoun |
|   |             | Design and Engineering         | 2800.75          |                       |
|   |             | Land Acquistion                | Requested Amount |                       |
|   |             | Equipment/Materials            | Requested Amount | Requested             |
|   |             | Construction/Improvements      | Requested Amount | Reimbursement         |
|   |             | Administration                 | Requested Amount | Amount                |
|   |             | Financing                      | Requested Amount |                       |
|   |             | Construction contingency       | Requested Amount |                       |
|   |             | Other                          | Requested Amount |                       |
|   |             | Total                          | \$2,800.75       |                       |

#### Enter in the amount requested on the appropriate budget line item

#### Budget

|                                | Program Funds |
|--------------------------------|---------------|
| Planning cost already incurred | 0             |
| Other Planning costs           | 0             |
| Design and Engineering         | 97750         |
| Land Acquistion                | 0             |
| Equipment/Materials            | 0             |
| Construction/Improvements      | 0             |
| Administration                 | 0             |
| Financing                      | 0             |
| Construction contingency       | 0             |
| Other                          | 0             |
|                                | \$97,750.00   |

## NIFS tracks the total disbursement requests against the agreed budget

| Classification                 | Total<br>Previously<br>Received | Current<br>Request | Total<br>Requested<br>to date | Total<br>Budgeted | Remaining<br>from<br>Budget |
|--------------------------------|---------------------------------|--------------------|-------------------------------|-------------------|-----------------------------|
| Planning cost already incurred | \$0.00                          | \$0.00             | \$0.00                        | \$0.00            | \$0.00                      |
| Other Planning costs           | \$0.00                          | \$0.00             | \$0.00                        | \$0.00            | \$0.00                      |
| Design and Engineering         | \$33,391.20                     | \$33,003.38        | \$66,394.58                   | \$97,750.00       | \$31,355.42                 |
| Land Acquistion                | \$0.00                          | \$0.00             | \$0.00                        | \$0.00            | \$0.00                      |
| Equipment/Materials            | \$0.00                          | \$0.00             | \$0.00                        | \$0.00            | \$0.00                      |
| Construction/Improvements      | \$0.00                          | \$0.00             | \$0.00                        | \$0.00            | \$0.00                      |
| Administration                 | \$0.00                          | \$0.00             | \$0.00                        | \$0.00            | \$0.00                      |
| Financing                      | \$0.00                          | \$0.00             | \$0.00                        | \$0.00            | \$0.00                      |
| Construction contingency       | \$0.00                          | \$0.00             | \$0.00                        | \$0.00            | \$0.00                      |
| Other                          | \$0.00                          | \$0.00             | \$0.00                        | \$0.00            | \$0.00                      |
| TOTAL EXPENSES                 | \$33,391.20                     | \$33,003.38        | \$66,394.58                   | \$97,750.00       | \$31,355.42                 |

Percentage of project complete

%

## To change the budget categories email: <a href="mailto:ndep-ofa@ndep.nv.gov">ndep-ofa@ndep.nv.gov</a>

For assistance, please reference the "USER GUIDES" at the bottom right of this screen.

Transaction: Continue Previously Started Draw Request

Home > Select Draw > Upload Invoices > Invoice Details > Request Details > Borrower Questionnaire > Validate Draw > Submit Draw Request

#### **Request Details**

| Request #     | Project ID                               | Project Type                      | Entity                    | County                  | Project Name                  |               |
|---------------|------------------------------------------|-----------------------------------|---------------------------|-------------------------|-------------------------------|---------------|
| 00065         | DWTraining1024 🗞                         | Drinking Water                    | Henderson, City of        | Clark County            | Water Service Lateral Replace |               |
|               | Reporting Period Start Date              | 09/01/2024                        | Reporting F               | Period End Date 09/30/2 | 024                           |               |
|               | Is this the final draw request?          | No                                | Percentage of Pr          | oject Complete 10       |                               |               |
| Upload any ad | Iditional information necessary to proce | ess this draw request (.pdf only) | Browse or Drag & Drop doc | ument                   |                               |               |
| revious       |                                          |                                   |                           |                         |                               | Save & Contin |
|               |                                          |                                   |                           |                         |                               |               |

#### Funding tracking Sheet is attached here

\*Required if project has multiple funding sources or if NDEP requires it for this project.

### **Draw Processing-Verifications**

#### **Must select either:**

| w Processing-verifications                                                                                                    | 1) Not applicable                                                               |
|----------------------------------------------------------------------------------------------------|---------------------------------------------------------------------------------|
| Verification                                                                                                    | Response 2) Advanced for Paymen                                                 |
| Project progress reports are current and sent to OFA.                                                                                                    | $lace$ None Selected $\bigcirc$ Not Applicable $\bigcirc$ Advanced for Payment  |
| Invoices show company information including contact information, invoice number, and date(s) of service.                                                       | $ullet$ None Selected $\bigcirc$ Not Applicable $\bigcirc$ Advanced for Payment |
| Invoices are mathematically correct.                                                                                                    | ${old o}$ None Selected ${old O}$ Not Applicable ${old O}$ Advanced for Payment |
| Vendor name, invoice number, invoice date, and amount requested are correctly entered in NIFS on all invoices.                                                 | $ullet$ None Selected $\bigcirc$ Not Applicable $\bigcirc$ Advanced for Payment |
| Costs are allocated appropriately to funding sources if project has multiple funding sources.                                                                  | None Selected $\bigcirc$ Not Applicable $\bigcirc$ Advanced for Payment         |
| Invoices have been checked for expenses not eligible for reimbursement (alcohol, entertainment, routine operations or maintenance costs, capitalized interest) | $ullet$ None Selected $\bigcirc$ Not Applicable $\bigcirc$ Advanced for Payment |
| Requested reimbursement expenses are necessary and reasonable for the performance of the project.                                                              | $lace$ None Selected $\bigcirc$ Not Applicable $\bigcirc$ Advanced for Payment  |
| If applicable, the hourly rate for labor charged on invoices agree to the contracted amounts by position.                                                      | $ullet$ None Selected $\bigcirc$ Not Applicable $\bigcirc$ Advanced for Payment |
| If applicable, travel, per diem, mileage rates agree with contracted amounts.                                                                                  | $ullet$ None Selected $\bigcirc$ Not Applicable $\bigcirc$ Advanced for Payment |
| lf applicable, travel reimbursements include itemized receipts (hotel, airfare, car rental, public transportation, tolls, meals)                               | $ullet$ None Selected $\bigcirc$ Not Applicable $\bigcirc$ Advanced for Payment |
| If applicable, markups agree with contracted amounts.                                                                                                    | $ullet$ None Selected $\bigcirc$ Not Applicable $\bigcirc$ Advanced for Payment |
| If invoice contains payments for laborers or mechanics that are subject to Davis-Bacon, "YES" is selected<br>on signature page                                 | $ullet$ None Selected $\bigcirc$ Not Applicable $\bigcirc$ Advanced for Payment |
| If invoice contains payments for materials subject to AIS or BABA, "YES" is selected on signature page                                                         | $\odot$ None Selected $\bigcirc$ Not Applicable $\bigcirc$ Advanced for Payment |
| If any new contracts or subcontracts have been awarded, "YES" is selected on signature page                                                                    | ${old o}$ None Selected ${old O}$ Not Applicable ${old O}$ Advanced for Payment |
| If any new contract change orders have been issued, "YES" is selected on signature page                                                                        | $lace$ None Selected $\bigcirc$ Not Applicable $\bigcirc$ Advanced for Payment  |

## **Draw Processing-Verifications**

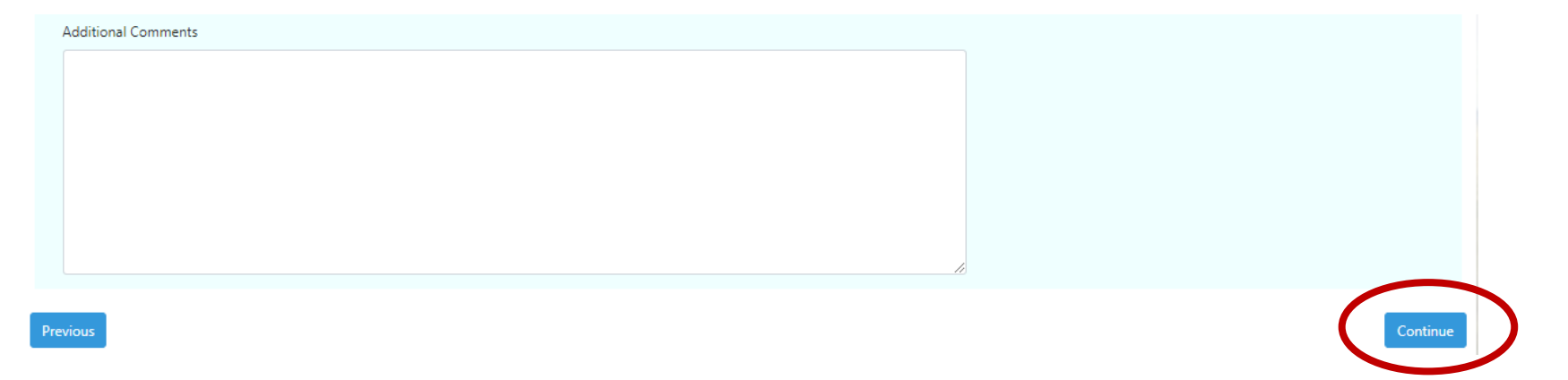

For assistance, please reference the "USER GUIDES" at the bottom right of this screen.

Transaction: Continue Previously Started Draw Request

Home > Select Draw > Upload Invoices > Invoice Details > Reguest Details > Borrower Questionnaire > Validate Draw > Submit Draw Request

#### Validate Draw

#### Draw does not exceed total

The system will ensure that this draw does not exceed the total amount permitted on the loan

#### One draw at a time

The system will ensure that only a single draw can be active for a project at a time.

Proof of Payment The system will ensure that proof of payment on the previous draw has been received.

#### **Draw Conditions**

The system will verify that submitting and approving this draw will not violate conditions that have been put in place for the project.

Previous

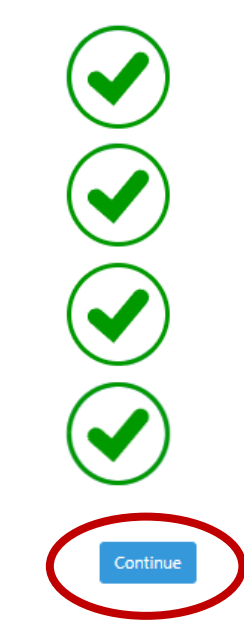

For assistance, please reference the "USER GUIDES" at the bottom right of this screen

#### **Verification Violations**

#### One draw at a time

• This draw request cannot be submitted at this time. Draw Request #1 (ID: 00038) is currently pending approval. Please try to submit this draw request at a later time or contact an OFM administrator if you feel this message is an error.

The system will ensure that this draw does not exceed the total amount permitted on the loan

One draw at a time

The system will ensure that only a single draw can be active for a project at a time.

Proof of Payment The system will ensure that proof of payment on the previous draw has been received

#### **Draw Conditions**

The system will verify that submitting and approving this draw will not violate conditions that have been put in place for the project.

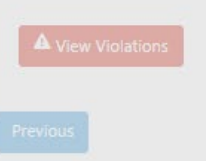

## You do not need to go back to start. Just Close out the violation and go back to correct the error or wait for time to pass.

| Request # | Project ID         | Project Type                       | Entity                         |                                       |                    | County                   |                         | Project Name                  |     |     |    |
|-----------|--------------------|------------------------------------|--------------------------------|---------------------------------------|--------------------|--------------------------|-------------------------|-------------------------------|-----|-----|----|
| 00065     | DWTraining1024 🗞   | Drinking Water                     | Henderson,                     | City of                               |                    | Clark Co                 | unty                    | Water Service Lateral Replace |     |     |    |
|           |                    |                                    |                                |                                       |                    |                          |                         |                               |     |     |    |
| ≡ v       | /iewHTMLtoPDF.aspx | 1 / 2                              | — 75                           | % +                                   | € <                | ୬                        |                         |                               | ¥ € | • • |    |
|           |                    |                                    | ATE REVOLV                     | ING FUND<br>EQUEST FORM<br>Project Id | M<br>lentifier:    | DWTraining               | 1024                    |                               |     |     | -  |
|           |                    |                                    |                                | Request #                             | ŧ:                 | 00065                    |                         |                               |     |     | 12 |
|           |                    | Loan Recipient: Henderson, City of |                                | Pay Requ                              | est: 0             | Final D                  | raw: 🗆                  |                               |     |     |    |
|           |                    | Address:                           |                                | Reporting                             | g Period:          | 09/01/2024<br>09/30/2024 | -                       |                               |     |     |    |
|           |                    | Project: Water Service Latera      | Replace                        |                                       |                    |                          |                         |                               |     |     |    |
|           |                    | Authorized loan amount:            | \$7,100<br>Total<br>Previously | 000.00<br>Current                     | Total<br>Requested | Total                    | Remaining<br>from Pader |                               |     |     |    |
|           |                    | Planning cost already incurred     | Received<br>\$0,00             | S0.00                                 | to date<br>\$0.00  | S0.00                    | S0.00                   |                               |     |     |    |
|           |                    | Other Planning costs               | \$0.00                         | \$0.00                                | \$0.00             | \$0.00                   | \$0.00                  |                               |     |     |    |
|           |                    | Design and Engineering             | \$0.00                         | \$0.00                                | \$0.00             | \$0.00                   | \$0.00                  |                               |     |     |    |
|           |                    | Land Acquistion                    | \$0.00                         | \$0.00                                | \$0.00             | \$0.00                   | \$0.00                  |                               |     |     |    |
|           |                    | Equipment/Materials                | \$0.00                         | \$850.00                              | \$850.00           | \$840,000.00             | \$839,150.00            |                               |     |     |    |
|           |                    | Construction/Improvements          | \$0.00                         | \$0.00                                | \$0.00             | \$6,010,000.00           | \$6,010,000.00          |                               |     |     |    |
|           |                    | Administration                     | \$0.00                         | \$0.00                                | \$0.00             | \$0.00                   | \$0.00                  |                               |     |     |    |
|           |                    | Financing                          | \$0.00                         | \$0.00                                | \$0.00             | \$250,000.00             | \$250,000.00            |                               |     |     | -  |

| No<br>No<br>No<br>No   | Does this draw include payments to Davis-Bacon Wage Requirements?<br>Does this draw include payments for materials subject to American Iron and<br>Have you awarded any new contracts or subcontracts since the last draw?<br>Have you authorized any change orders to existing contracts or subcontract | I Steel (AIS) or Buy American?<br>is since the last draw? |                                                                                                    |
|------------------------|----------------------------------------------------------------------------------------------------|-----------------------------------------------------------|----------------------------------------------------------------------------------------------------|
|                        | Signature (as it will appear on the application)                                                                                                    |                                                           |                                                                                                    |
|                        | Account Password                                                                                                    | Password                                                  | ۲                                                                                                   |
| (AIS) or i<br>terms an | Buy American requirements, that he payment request represents an amount due<br>id conditions of the loan.                                                                                                    | which has not been previously requested,                  | that an inspection has been performed, and that all work is in accordance with the<br>Save & Finish |
| No                     | Does this draw include payments to Da                                                                                                    | vis-Bacon Wage Requ                                       | uirements?                                                                                          |
| No                     | Does this draw include payments for m                                                                                                    | aterials subject to An                                    | merican Iron and Steel (AIS) or Buy American?                                                       |
| No                     | Have you awarded any new contracts o                                                                                                    | or subcontracts since                                     | the last draw?                                                                                      |
| No                     | Have you authorized any change order                                                                                                    | s to existing contract                                    | ts or subcontracts since the last draw?                                                             |

| No         Does this draw include payments to Davis-Bacon Wage Requirements?           No         Does this draw include payments for materials subject to American Iron and Have you awarded any new contracts or subcontracts since the last draw? | Steel (AIS) or Buy Americ                                 | can?                                      |                         |                                                                                                    |
|----------------------------------------------------------------------------------------------------|-----------------------------------------------------------|-------------------------------------------|-------------------------|----------------------------------------------------------------------------------------------------|
| No Have you authorized any change orders to existing contracts or subcontract                                                                                                    | s since the last draw?                                    |                                           |                         |                                                                                                    |
| Signature (as it will appear on the application)                                                                                                    |                                                           |                                           |                         |                                                                                                    |
| Account Password                                                                                                    | Password                                                  | •                                         | ۲                       |                                                                                                    |
| I certify that to the best of my knowledge and belief, the billed costs in this payment requ<br>(AIS) or Buy American requirements, that the payment request represents an amount due<br>terms and conditions of the loan.                           | est are in accordance with t<br>which has not been previo | the terms of the lo<br>usly requested, th | oan, inclu<br>at an ins | uding the Davis Bacon Act requirements and the American Iron and Steel<br>pection has been performed, and that all work is in accordance with the |
| Previous                                                                                                    |                                                           |                                           |                         | Save & Fini                                                                                                    |

I certify that to the best of my knowledge and belief, the billed costs in this payment request are in accordance with the terms of the loan, including Davis Bacon Act requirements and the American Iron and Steel (AIS) or Buy American requirements, that the payment request represents an amount due which has not been previously requested, that an inspection has been performed, and that all work is in accordance with the terms and conditions of the loan.

Previous

### What if you are NOT the authorized representative?

ATTENTION!!! The draw request is complete but you are not the person who has been assigned as the authorized representative responsible for signing this application. Please review the document above and make sure all the information contained therein is complete and accurate. After review, press the "Save & Finish" button at the bottom of the page. Upon pressing the button, the authorized representative will receive an email with further instructions.

• Email is sent to the authorized representatives:

There is a draw request for the Water Service Lateral Replace/DWTraining1024 project awaiting your signature at the NIFS website. Please log into your account at https://ndepifs-dev.ndep.nv.gov/ and sign the awaiting document.

ave & Finish

- The draw is no longer under "Continue Previously Started Draw Request".
- Authorized representatives can access the draw two ways:
  - On the NIFS dashboard, under Project Management, there is a "sign draw request" option.
  - On the NIFS dashboard, there is a note under "Action Required".

| Project Management Application Entity/Contact Personal Administration                                                                                                    |                                                                                  | £ |
|----------------------------------------------------------------------------------------------------|----------------------------------------------------------------------------------|---|
| For assistance, please reference the "USER GUIDES" at the bottom right of this screen.                                                                                                    |                                                                                  |   |
| What would you like to do?                                                                                                    | Search Transaction Q                                                             |   |
| Project Management Application Entity/Contact Personal Administration                                                                                                    |                                                                                  |   |
| Borrower Project Dashboard Complete Quarterly Report Create Draw Request                                                                                                    | Continue Previously Started Sign Draw Request<br>Draw Request                    | ) |
| Submit Proof of Payment                                                                                                    |                                                                                  |   |
|                                                                                                    |                                                                                  |   |
| Action Required                                                                                                    | Search Actions Q                                                                 |   |
| There is a Pre-Application awaiting your signature for Alamo Sewer & Water GID for a project entitled Alamo Sewer & Water GID PER. PI                                                                                                    | ease go to the <u>Sign Pre-Application Transaction</u> to sign this application. |   |
| There is a Draw Request awaiting your signature for Henderson, City of for project Water Service Lateral Replace/DWTraining1024. Pleas                                                                                                    | se go to the Sinn Draw Request Transaction to sign this draw request.            |   |
| There is a Draw Request awaiting your signature for Test Entity B for project Test Draw Module B/Test Draw Module B. Please go to the place of the place of the p | Sign Draw Request Transaction to sign this draw request.                         |   |

## **Proof of Payment**

| Seq # | Request # | Project ID       | Project Type   | Entity             | County       | Project Name                  |
|-------|-----------|------------------|----------------|--------------------|--------------|-------------------------------|
| 01    | 00065     | DWTraining1024 🗞 | Drinking Water | Henderson, City of | Clark County | Water Service Lateral Replace |

OFA requires each invoice to have proof of payment attached. For proof of payment to be accepted it must adequately identify the amount paid and the invoice the payment applies to. To learn more about this process, please visit the user guide at the bottom right corner of this screen and look for proof of payment.

Guidelines for providing proof of payment:

- 1. Proof of payment must include the vendor name, date of payment, and amount being paid.
  - a. Attach a canceled check or proof of electronic payment.
- 2. If more than one invoice is paid in a single payment to a vendor, then the payment stub must be included to identify the invoices being paid.
- 3. Proof of payment must be attached to each invoice being paid, even if more than one invoice on the payment is included within the same draw. The same payment document will simply be attached to more than one invoice.
- 4. Proof of payment for direct payroll costs can be satisfied with an appropriate payroll journal. OFA does not need copies of individual employee checks.

|          | Invoice #            | Invoice Date                      | Invoice Total                  | Vendor      |                         |
|----------|----------------------|-----------------------------------|--------------------------------|-------------|-------------------------|
|          |                      |                                   |                                |             |                         |
| ۲        | DWTest!              | 09/30/2024                        | \$1,000.00                     | Test Vendor |                         |
|          | Upload Proof of Paym | eent for this invoice (.pdf only) | Browse or Drag & Drop document |             |                         |
|          |                      |                                   |                                |             |                         |
| Previous |                      |                                   |                                |             | Submit Proof of Payment |
|          |                      |                                   |                                |             |                         |
| Ste      | p 1: Upload Pro      | oof of Payment (.pdf              | only)                          |             |                         |

- Drag & drop
- Browse your computer

## **Proof of Payment**

| anagement oplication Entity/Contact | Personal Administration             |                       |                                             |                   |
|-------------------------------------|-------------------------------------|-----------------------|---------------------------------------------|-------------------|
| For assistance, please reference th | e "USER GUIDES" at the bottom r     | right of this screen. |                                             |                   |
| What would you like to do?          | Fotity/Contact Barconal Administrat | tion                  | Search Tran                                 | nsaction Q        |
| Borrower Project Dashboard          | Complete Quarterly Report           | Create Draw Request   | Continue Previously Started<br>Draw Request | Sign Draw Request |
| submit Proof of Payment             | >                                   |                       |                                             |                   |
|                                     | Р                                   | roof of payment m     | nust be attached to                         | o this            |
|                                     | d                                   | raw before NIFS w     | ill allow the next d                        | Iraw              |
|                                     | re                                  | equest to process.    |                                             |                   |

#### Select Draw Request

| Show 100       | entries                    |                     | Search:      | Henderson      |                               |                | Prev               | ious 1 Next |
|----------------|----------------------------|---------------------|--------------|----------------|-------------------------------|----------------|--------------------|-------------|
|                | Sequence # 1               | Request 11          | Request Date | Project ID     | Project Name                  | Project Type   | Entity 11          | Amount 11   |
| Ο              | 01                         | 00065               | 10/02/2024   | DWTraining1024 | Water Service Lateral Replace | Drinking Water | Henderson, City of | \$850.00    |
| Showing 1 to 1 | of 1 entries (filtered fro | om 17 total entries |              |                |                               |                | Prev               | ious 1 Next |

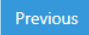

Transaction: Submit Proof of Payment Home > Select Draw Request > Upload Proof of Payment

# **Proof of Payment**

## Accepted payment types

- United States Currency
  - Cash
  - Check
  - EFT / ACH / WIRE

## Accepted payment proof NAC 445A.67626

- Cancelled check
- Bank statement

## **Not Accepted**

- Foreign currency
- Cryptocurrency
- Bonds or investments
- Bartered goods or services

# Now that the draw is submitted, What next?

- 1. Initial Review
  - 1. Similar to borrower review for accuracy of invoices
  - 2. Verification of contracts and supporting information
- 2. Technical Review
  - 1. Invoices and purchases align with the project progress reports
  - 2. Davis-Bacon review
  - 3. American Iron and Steel / BABA document review
  - 4. Change orders / New contracts review
- 3. Financial Review
  - 1. Requested items for reimbursement contain sufficient & appropriate support.
  - 2. Requested items for reimbursement are reasonable & allowable.
- 4. Bond Panel Signature
- 5. Bond Panel Returned to Treasurer's Office
- 6. NDEP-OFA processes payment via ACH- Recipient able to submit next draw.
- 7. 3 days to process
- 8. Funds settle into your account.

## How often are draws accepted?

### Loan Contract Exhibit A, Condition 11.1

The Recipient agrees to draw funds available in this contract within three (3) years from the date of this contract. Funds will be subject to de-obligation and/or review after this time period by the Division.

#### Loan Contract Exhibit A, Condition 11.3

Additional loan funds will be promptly disbursed to the Recipient for project costs incurred by the Recipient upon receipt of proper and acceptable payment requests from the Recipient provided that payment shall be made at a minimum of quarterly but not more frequently than once a month. Funds may be subject to review and/or de-obligation if disbursements are not completed at least quarterly, without written communication from the utility to the Division. [emphasis added]

## What if the draw is returned?

#### • An email will be sent to the Authorized Representatives

Draw Sequence XX, amount \$850.00 for the Water Service Lateral Replace/DWTraining1024 at Henderson, City of has been returned by a reviewing administrator. Please log into your NIFS account to review the draw request and see notes provided by the administrator.

• The draw will appear back under "continue previously started Draw Request."

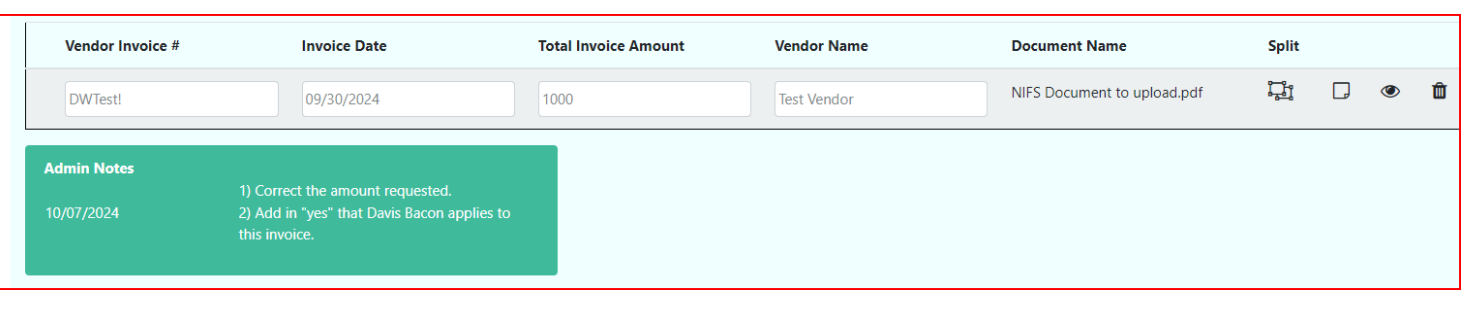

- If the draw has multiple invoices, you only need to correct the invoices mentioned in the notes. They may still be in red letters. Invoices in black letters have been reviewed.
- Re-submit the draw when the changes have been updated.

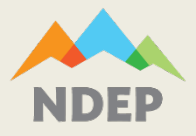

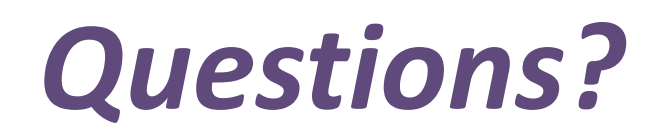

## Website:

## https://ndep.nv.gov/water/financing-infrastructure

## **Contacts:**

## ndep-ofa@ndep.nv.gov

Office of Financial Assistance 901 South Stewart Street, Suite 4001 Carson City, Nevada 89701

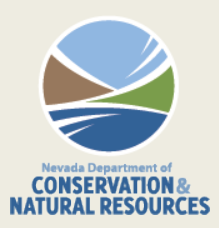